## कार्यालय आयुक्त, भू-अभिलेख मध्यप्रदेश

क्रमांक/MPLRS/PMKISAN/2024 *|5*73 प्रति. भोपाल, दिनांक 08-01-2025

कलेक्टर समस्त जिला मध्यप्रदेश

विषय -प्रधानमंत्री किसान सम्मान निधि योजना के फिजीकल वैरिफिकेशन के संबंध में ।

प्रधानमंत्री किसान सम्मान निधि योजना के तहत हितग्राहियों को कुल राशि रूपये 6000/- तीन समान किश्तों में प्रदान किए जा रहे हैं। योजना मार्गदर्शिका की कंडिका 10.5 अनुसार 05 प्रतिशत हितग्राहियों का प्रतिवर्ष सत्यापन करने का प्रावधान है।

मध्यप्रदेश शासन, राजस्व विभाग के पत्र क्रमांक 208/F/सात-6/2024 दिनांक 01/10/2024 द्वारा पटवारियों को नियत ग्रामों हेतु VNO (Village Nodal Officer) नामांकित किया गया है। वर्ष 2022-23 हेतु 357825 एवं वर्ष 2023-24 हेतु 369843 हितग्राहियों का रेण्डम आधार पर सत्यापन हेतु पीएमकिसान पोर्टल पर चयन किया गया है। उक्त हितग्राहियों के फिजीकल वैरिफिकेशन VNO द्वारा किया जाना है, जिसकी SoP एवं पीपीटी आवश्यक कार्यवाही हेतु संलग्न प्रेषित है। हितग्राहियों के सत्यापन संलग्न SoP के अनुक्रम में निम्नानुसार कार्यवाही स्]निश्चित की जाये :-

- 1. VNO बनाने एवं ग्राम एसाईन करने एवं एक्टीवेशन कोड के साथ लॉगिन करने की प्रक्रिया पीपीटी में अंकित है।
- 2. VNO लॉगिन करने के उपरांत VNO Dashboard ऑप्शन पर क्लिक करेंगे।
- इस स्क्रीन में सत्यापन हेतु डाटा का संक्षिप्त विवरण उपलब्ध होगा। जिसमें Pending physical verification पर क्लिक कर लंबित सत्यापन का डाटा उपलब्ध होगा।
- 4. इस स्क्रीन में ग्राम एवं वर्ष का चयन कर डाटा को फिल्टर किया जा सकता है।
- 5. हितग्राही के नाम पर क्लिक कर सत्यापन के ऑप्शन का चुनाव करें।
- हितग्राही के मौके पर उपस्थित होने पर फेस रिकग्निशन के माध्यम से ई-केवायसी की कार्यवाही पूर्ण की जाएगी।
- 7. हितग्राही के मौके पर उपस्थित न होने पर नियत ऑप्शन का चुनाव कर सबमिट बटन पर क्लिक करने के उपरांत हितग्राही को ई-केवायसी की कार्यवाही पूर्ण करने हेतु एसएमएस प्रेषित होगा, तदुपरांत हितग्राही द्वारा ई-केवायसी (बायोमेट्रिंक अथ्वा फेस रिकग्निश्न द्वारा) की कार्यवाही पूर्ण करने पर सत्यापन की कार्यवाही पूर्ण होगी।

8. यदि हितग्राही अपात्र है, तो अपात्रता के कारण का चयन कर जानकारी अद्यतन की जाएगी।

9. VNO से प्राप्त हितग्राही अपात्रता का अनुमोदन जिला/तहसील लॉगिन द्वारा करने के बाद यह डाटा अंतिम रूप से पोर्टल पर अद्यतन होगा।

कृपया संलग्न फिजिकल वैरिफिकेशन हेतु सत्यापन की नियत प्रक्रिया का अवलोकन कर कार्यवाही पूर्ण करने का कष्ट करें, जिससे योजना की आगामी किश्त का लाभ प्राप्त करने में हितग्राही को कठिनाई न हो।

संलग्न-यथोपरि।

(अनुभा श्रीवास्तव) दीर्धार्थ

आयुक्त भू-अभिलेख मध्यप्रदेश भोपाल, दिनांक 08-01-2025

क्रमांक/MPLRS/PMKISAN/2024 573 प्रतिलिपि-

1. प्रमुख सचिव, मध्यप्रदेश शासन, राजस्व विभाग।

अायुक्त भू-अभिलेख 8/1/25

मध्यप्रदेश

## SoP for Physical Verification FY 2022-23 and FY 2023-24

## **PM KIsan SAmman Nidhi (PM-KISAN)**

Department of Agriculture & Farmers' Welfare Ministry of Agriculture & Farmers' Welfare Government of India

## Version Control

| Version | Date       | Change  | Author            |
|---------|------------|---------|-------------------|
| 1.0     | 18-03-2024 | Created | Saurav Siddhartha |
| 2.0     | 12-07-2024 | Amended | Saurav Siddhartha |

#### Context

To provide financial support to all landholding farmers' families in the country having cultivable land, the Central Government has implemented a Central Sector Scheme, namely, "Pradhan Mantri Kisan Samman Nidhi (PM-KISAN)."

Under this scheme financial benefit of Rs. 6,000/- per year is transferred into the bank accounts of farmers' families across the country, subject to certain exclusion criteria relating to higher income status, through the Direct Benefit Transfer (DBT) mode. The amount is transferred in three equal instalments of Rs 2,000/- every four months, viz. April-July, August-November, and December-March each financial year.

### Problem Statement:

The operational guidelines of the PM-KISAN scheme state that "*Efforts should be undertaken by State/UT Governments to ensure checking for around 5% of the beneficiary for the eligibility during the year.*" It indicates that the States/UTs are required to physically check the random sample group of beneficiaries of the scheme each year. It is to ensure that the scheme does not include any fraud beneficiaries.

The physical verification process started in the scheme in the financial year 2020-21. In the first process, 5% random beneficiaries who received benefits in the given financial year are considered. For the physical verification in the financial year 2021-22, 10% random beneficiaries were considered.

The number of beneficiaries in the PM-KISAN scheme has grown by more than 21.4% Y-o-Y since the first instalment, which is a significant growth. With this much growth, the States/UTs have to ensure that no fraudulent activities are going on in the scheme. Therefore, there is a need to streamline the scope of physical verification.

**Note**: This SoP is for conducting physical verification for FY 2022-23 and FY 2023-24 by the States/UTs

### Process:

For FY 2022-23 and FY 2023-24, the physical verification shall be conducted by Village Nodal Officers (VNOs) through the PM-KISAN mobile application under the PM-KISAN scheme.

The following are the specifics of the process that can be followed for conducting the beneficiaries' 5% annual physical verification:

- a) List of beneficiaries under physical verification for specific villages to be made available for the VNOs in their mobile app login window.
- b) VNOs to be able to do face auth based eKYC of the beneficiaries under physical verification. Further, VNOs can continue and mark the beneficiary eligible/ineligible/dead.
- c) A report for monitoring the progress of the respective States-UTs/Districts/Sub-Districts/Blocks shall be generated on the portal.

## <u>Proposal:</u>

- i. It is proposed that the physical verification for the financial year 2022-23 shall be carried out for 5% of randomly selected beneficiaries who received the benefit in FY 2022-23. And for the financial year 2023-24 shall also be carried out for 5% of randomly select beneficiaries who received the benefit in FY 2023-24. The beneficiary selected for the 5% physical should be the subset of the beneficiaries for whom the transaction was a success. The 5% random sample is only applicable for rural villages. And each village should be appropriately represented in the physical verification. For example, it would be preferred if 5% beneficiaries can be selected from all the villages except for a few exceptions where the number of beneficiaries may be very less (< 10).
- ii. It is to be ensured that the randomly selected beneficiaries opened for the physical verification do not fall under any exclusion criteria which includes income tax payee, pensioner, etc. as of date and the State/UT have not marked them ineligible or death case. Further, only such beneficiaries should be randomly selected for the physical verification who have not been opened for physical verification earlier.
- iii. It is to be ensured that the physical verification list opened for FY 2022-23 and FY 2023-24 are mutual exclusive. For example: If 8.11 Cr unique beneficiaries received the benefits in FY 2022-23, therefore around 40.55 lakh beneficiaries shall be opened for physical verification as per the criteria mentioned above. And similarly, 8.90 Cr unique beneficiaries received the benefits in FY 2023-24, therefore around 44.5 lakh beneficiaries shall be opened for physical verification as per the criteria mentioned above. There should be no overlap between 40.55 lakh and 44.5 lakh beneficiaries opened for verification in FY 2022-23 and FY 2023-24 respectively.
- iv. The States/UTs should be given a deadline to finish the activity as it is observed that the States/UTs still haven't finished the physical

verification for the financial year 2020-21 and 2021-22. The deadline is  $31^{\rm st}$  July 2024

**Process Flow:** 

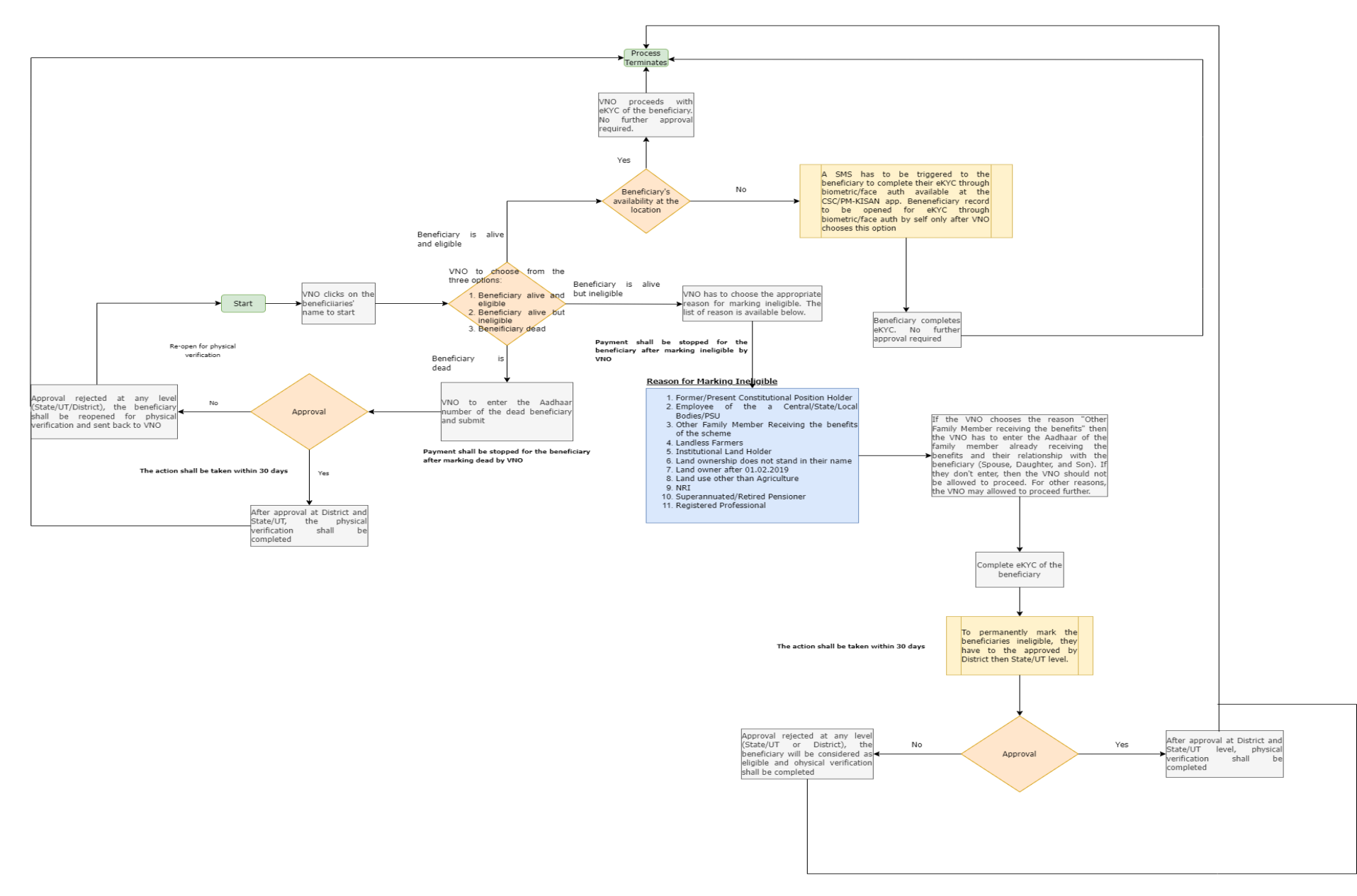

Page | 5

## **Process for Physical Verification:**

- 1. Initiation
  - Start: Village Nodal Officer (VNO) clicks on the beneficiary's name in the PM-KISAN mobile application to start the verification process. The list of beneficiaries who are opened in physical verification shall be made available to the VNOs in their login in the PM-KISAN mobile application.
- 2. <u>Verification Process</u>
  - The VNO shall be given three options to choose from. The list of options are as under:
    - i. Beneficiary is alive and eligible.
    - ii. Beneficiary is alive but ineligible.
    - iii. Beneficiary is dead.
  - If the VNO chooses "Beneficiary is alive and eligible", then they have to further choose from the below options:
    - i. Beneficiary is available at the location.
    - ii. Beneficiary is unavailable at the location.
  - If the VNO chooses "Beneficiary is available at the location", then, VNO proceeds with eKYC of the beneficiary and no further approval is required after completion of eKYC.
  - If the VNO chooses "Beneficiary is unavailable at the location", then, a SMS is triggered to the beneficiary to complete eKYC through biometric (available at CSCs/SSKs)/face auth. The beneficiary's record to be opened for self eKYC through biometric or face auth only after VNO chooses this option. If the beneficiary completes their eKYC, then their physical verification process shall be completed, and no further approval is required.
  - If the VNO chooses "Beneficiary is alive but ineligible.", then, they have to choose from the below mentioned appropriate reasons for marking the beneficiary ineligible:

Reasons for Marking Ineligible:

- i. Employee/Present Constitutional Position Holder
- ii. Employee of a Central/State/Local Bodies/PSU
- iii. Other Family Member Receiving the benefits
- iv. Landless Farmer
- v. Institutional Land Holder
- vi. Land ownership does not stand in their name as on 01.02.2019
- vii. Land owner after 01.02.2019
- viii. Other than Agriculture
- ix. NRI
- x. Superannuated/Retired Pensioner
- xi. Registered Professional

#### Specific Case:

If VNO chooses "Other Family Member Receiving the benefits", the VNO must enter the Aadhaar of the member already availing the benefits and the relationship of that beneficiary with the beneficiary opened in physical verification (Spouse, Minor Daughter, Minor Son, etc.).

After marking ineligible, the VNO has to complete the face auth based eKYC of the beneficiary to complete the physical verification process. In such cases the payment shall be stopped after the marking. Furthermore, such cases shall go for approval to the District (DNO), to the State/UT (SNO) for final approval. All the approvals have to be completed within 30 days. Additionally, if the record is rejected at any level (State/UT or District), then that beneficiary shall be considered at eligible and shall be processed as per the ineligibility revocation SoP.

If the VNO chooses "Beneficiary is dead.", then the VNO has to enter the Aadhaar of the dead beneficiary opened in the physical verification. In such cases payment shall be stopped after the marking. Furthermore, such cases shall go for approval to the District (DNO), to the State/UT (SNO) for final approval. All the approvals have to be completed within 30 days. Additionally, if the record is rejected at any level (State/UT or District), then the beneficiary shall be reopened for physical verification and sent back to the VNO.

# **PM Kisan Physical Verification**

# **1. VNO User Creation Process**

## **Complete User Manual For VNO User**

- 2. अपने यूजर से लोगिन के बाद नीचे प्रदर्शित स्क्रीन दिखाई देगी

| PM K<br>Department o<br>Ministry of Ag<br>Government o | f Agriculture a<br>riculture & Far<br>of India | Sami<br>nd Farmers<br>mers Welfa                                                                                                  | man Nic<br>s Welfare<br>are                                                                                                    | lhi                                                          |                                                                                                    |                                                                                                    |                         |                  |                                                                                                    |                                                                                                  |                |
|--------------------------------------------------------|------------------------------------------------|----------------------------------------------------------------------------------------------------|----------------------------------------------------------------------------------------------------|--------------------------------------------------------------|----------------------------------------------------------------------------------------------------|----------------------------------------------------------------------------------------------------|-------------------------|------------------|----------------------------------------------------------------------------------------------------|--------------------------------------------------------------------------------------------------|----------------|
| Direct Entry -                                         | XML Upload <del>-</del>                        | Reports                                                                                                    | Correction Module -                                                                                                    | Lists, RFT, FTO <del>-</del>                                 | PFMS Reports -                                                                                                    | User Management -                                                                                                    | Downloa                 | ads <del>-</del> | Grievance Management -                                                                                                    | Location Directory -                                                                             | Localization - |
|                                                        |                                                | Welcome Dr                                                                                                    | PmkisanState                                                                                                    |                                                              |                                                                                                    | Create User                                                                                                    |                         | (                | State                                                                                                    | 07-Aug-2023 🗗 Logout                                                                             |                |
|                                                        | Fu                                             | nctionalitie                                                                                                    | es available at PM                                                                                                    | KISAN behind L                                               | ogin at various I                                                                                                    | Activate-Deactivate U                                                                                                    | <sub>lser</sub> it      | o-dis            | trict/ Block as per auti                                                                                                    | horized role                                                                                     |                |
|                                                        | )<br>re<br>)<br>pa                             | User Manag<br>New registr.<br>Bulk Upload<br>gistration<br>Approval of<br>Downloadin<br>ayment proce<br>Stop payme<br>Freezing of | ement<br>ation of Farmers (Rura<br>ling of Listof Farmers<br>self-registered Farme<br>g of List of farmers fo<br>ess<br>int Activity<br>List | al & Urban)<br>in XML format for<br>rs<br>r verification for | <ul> <li>Marking of Det</li> <li>Approval of De</li> <li>Revocation of</li> <li>Physical verifid</li> <li>Payment Refur</li> <li>Payment Refur</li> <li>Payment Refur</li> <li>Payment Refur</li> <li>Grievance Mar</li> </ul> | DSC Registration<br>Download DSC Signe<br>Create VNO User<br>User Modification Hist<br>List of All Users<br>Change User Admin<br>Contact Us<br>Update User | er Tool )<br>tory<br>:r |                  | <ul> <li>Invalid xml data correction</li> <li>New registration of Farm</li> <li>Correction for permanening</li> <li>Remark wise data correction</li> <li>Correction of Land detail</li> <li>Duplicate Adhaar Correction</li> <li>First level PFMS rejected</li> <li>porrection</li> <li>Correction for stop paym</li> </ul> | on<br>iers (Rural & Urban)<br>t rejected data<br>tion<br>s<br>tion<br>data (Rural/urban)<br>ient |                |
|                                                        | *                                              | RFT general<br>RFT signing<br>Downloadin                                                                                          | tion (All districts/ part<br>digital /manual<br>g of payment Status                                                                          | ial districts)                                               | <ul> <li>Technical Quer</li> <li>Localization</li> <li>MIS Reports</li> </ul>                                                                                                    | Change Password                                                                                                    |                         |                  | <ul> <li>Correction for transaction</li> <li>Duplicate Bank account of<br/>Basic information correct</li> </ul>                                                                                                    | n failure<br>correction<br>tion                                                                  |                |

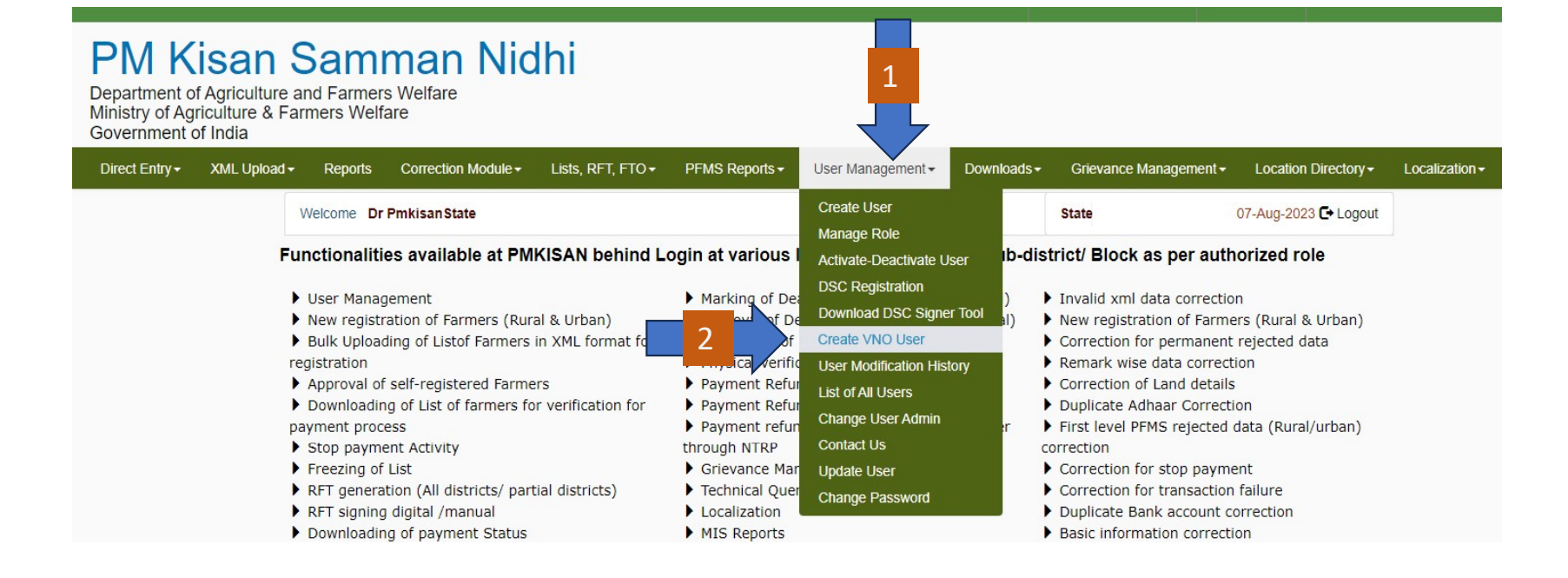

3. ऊपर दिखाई गई स्क्रीन में "User Management " पर क्लिक करने के बाद, "Create VNO User" पर क्लिक करें.

| User Level *     | Select               | ~                          |
|------------------|----------------------|----------------------------|
| State *          | Select State         | ~                          |
|                  |                      |                            |
|                  |                      |                            |
| VNO Personal Det | ails                 |                            |
| Name *           | Dr 🗸 Name            |                            |
| Aadhaar No. *    | Aadhar number Submit | For Aadhaar Authentication |
| Designation *    | Select               | ~                          |
| Email            | Email id             |                            |
| Mobile *         | Mobile no.           |                            |
| Role *           | Select               | ~                          |

Note :- Please enter correct Information and do not use duplicate Mobile number and Aadhaar Number.

4. दिखाए गए विकल्पों में आवश्यक जानकारी भरने के बाद Submit For Adhaar Authentication वाले हर रंग से प्रदर्शित हो रहे बटन पर क्लिक करे .

| User Level *      | Select                  | ~                        |
|-------------------|-------------------------|--------------------------|
| State *           | Select State            | ~                        |
|                   |                         |                          |
|                   |                         |                          |
| VNO Personal Deta | ils                     |                          |
| Name *            | Dr 🗸 Name               |                          |
| Aadhaar No. *     | Aadhar number Submit Fo | r Aadhaar Authentication |
| Designation *     | Select                  | ~                        |
| Email             | Email id                |                          |
| Mobile *          | Mobile no.              |                          |
| Role *            | Select                  | ~                        |
|                   | Select                  |                          |

5. Submit For Adhaar Authentication वाले हर रंग से प्रदर्शित हो रहे बटन पर क्लिक करने के बाद,नीचे दिए गए विकल्प "Role " में "VNO यूजर" रोल चुनें .

| lser Level *         | a de la companya de la companya de la companya de la companya de la companya de la companya de la companya de<br>La companya |                          |
|----------------------|----------------------------------------------------------------------------------------------------|--------------------------|
|                      | Village                                                                                                    |                          |
| State *              | ANDHRA PRADESH                                                                                                    | ~/                       |
| District *           | ANANTAPUR                                                                                                    | ~/                       |
| Sub-District *       | Agali                                                                                                    | -1                       |
| Block *              | AGALI                                                                                                    | ~                        |
| Village *            | 5 selected                                                                                                    |                          |
|                      | Z Agali                                                                                                    |                          |
| VNO Personal Details | Akkagaladevarahalli                                                                                                    |                          |
| Name *               | Illikeradevarahalli                                                                                                    |                          |
| Aadhaar No. *        | Inagalore                                                                                                    |                          |
| Designation *        | 🗹 Kodihalli                                                                                                    | y Adulgat Adulentication |
|                      | Madhudi                                                                                                    |                          |
| Email                | Narasambudi                                                                                                    |                          |
| Mobile *             | P. Byadigera                                                                                                    |                          |
| Role *               | Ravudi                                                                                                    | ~                        |
|                      |                                                                                                    |                          |

6.रोल पर क्लिक करने के बाद VNO यूजर विंडो खुलेगी जिसमें प्रदर्शित विंडो में दिए गए सभी विकल्प भरने होंगे, गांव का विकल्प चुनना होगा। उपयोगकर्ता द्वारा 10 गांवों का चयन किया जा सकता है 7. दर्ज किए गए उपयोगकर्ता नाम और आधार कार्ड में अंकित अंग्रेजी नाम सत्यापन के Demo Authentication के लिए "Adhaar authentication " बटन पर क्लिक करें।

8. सफल Demo Authentication के बाद रिकॉर्ड सबमिट करने के लिए सबमिट बटन उपलब्ध होगा

9.सबमिट" बटन पर क्लिक करने के बाद दर्ज किए गए मोबाइल नंबर पर नीचे दिए गए संदेश के साथ एक सत्यापन कोड एसएमएस से भेजा जाएगा। उदाहरण - "लॉगिन एक्टिवेशन कोड है: 0000 इसका उपयोग पीएम किसान मोबाइल ऐप में लॉगिन करने के लिए करें"

10. एसएमएस से कोड प्राप्त न होने पर पीएमकिसान पोर्टल पर उपलब्ध रिपोर्ट (Activation code of VNO Users) से एक्टिवेशन कोड जिला/तहसील लॉगिन के माध्यम से प्राप्त कर VNO यूजर को उपलब्ध कराया जा सकता है।

## 10. Report Section में कुछ महत्वपूर्ण रिपोर्टें भी दी गई हैं जो पीले रंग में प्रदर्शित हैं

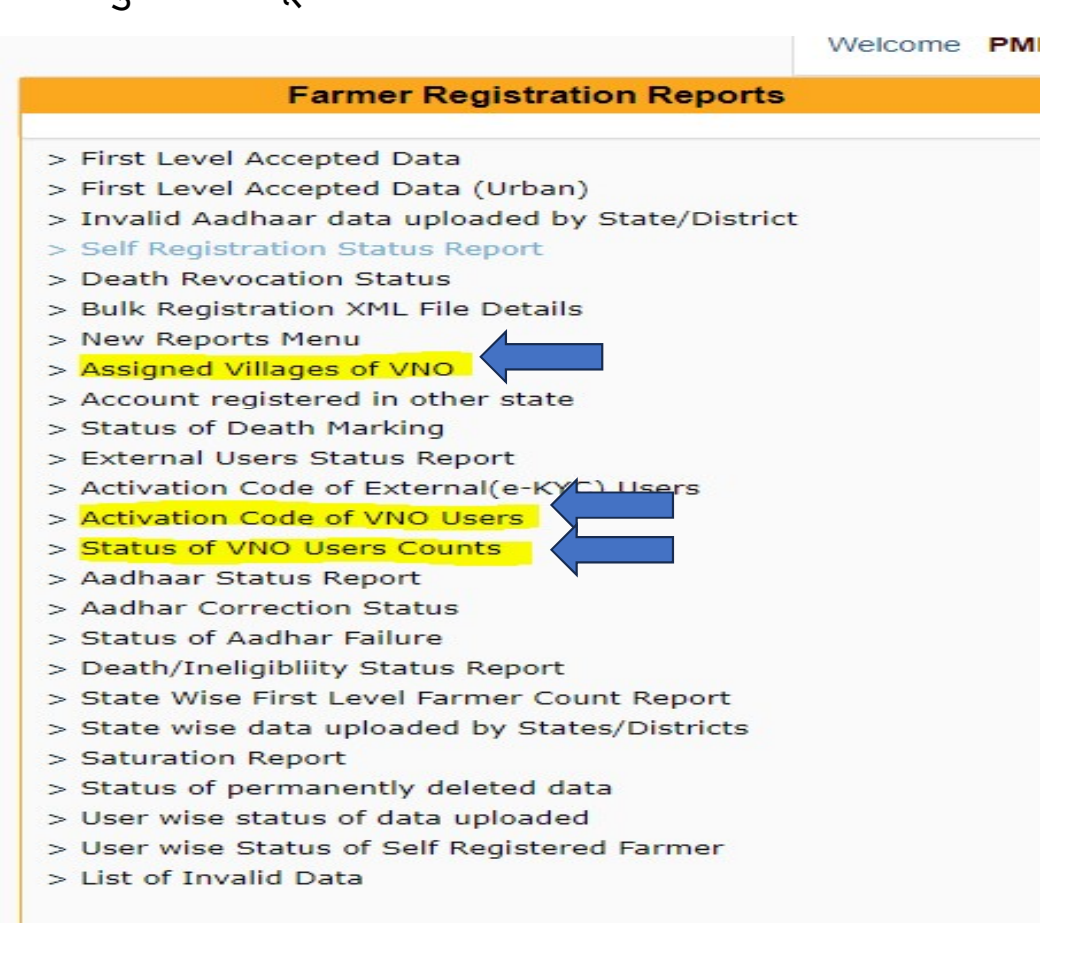

## 11. VNO यूजर को एप में लॉगिन करने के लिए एक एक्टिवेशन कोड की आवश्यकता होगी। जो कोड नीचे दी गई स्क्रीन्स में निम्नानसुार प्रदर्शित होगा

|   | <ul> <li>Activation Code of VNO Use</li> <li>\$</li> <li>\$</li> <li>\$</li> <li>\$</li> <li>\$</li> </ul> | ers New                                            |                                  |                          |          |
|---|----------------------------------------------------------------------------------------------------|----------------------------------------------------|----------------------------------|--------------------------|----------|
|   |                                                                                                    | Activation Code of Village Lev                     | vel Nodal Officer (VNO)          |                          | 8        |
|   | State * MADHYA PRADESH                                                                                     | Select District                                    | Sub District *                   | Block<br>Select Block    | Get Data |
| ٢ | N                                                                                                    | ote :- If VNO Activation code is not in this list, | either VNO has been activated of | or not been created yet. |          |
|   |                                                                                                    |                                                    |                                  |                          |          |

|   | State *        |       | District *       |                      | Sut          | b District *   | Block                |                    |               |
|---|----------------|-------|------------------|----------------------|--------------|----------------|----------------------|--------------------|---------------|
|   | MADHYA PRADESH | ~     | RAJGA            | ARH                  | ~ 1          | Narsinghgarh ~ | -Select B            | lock 🖌             | Get Data      |
| N |                | S.No. | District<br>Name | Sub District<br>Name | Block Name   | VNO Name       | VNO Mobile<br>Number | Activation<br>Code |               |
| 3 |                | 1     | RAJGARH          | Narsinghgarh         | NARSINGHGARH |                |                      |                    |               |
|   |                | з     | RAJGARH          | Narsinghgarh         | NARSINGHGARH |                |                      | _                  |               |
|   |                | 4     | RAJGARH          | Narsinghgarh         | NARSINGHGARH |                |                      |                    |               |
|   |                | 5     | RAJGARH          | Narsinghgarh         | NARSINGHGARH |                |                      |                    |               |
|   |                |       | Q Sear           | ch 🎜                 |              |                |                      |                    | ~ 🚰 ENG 🗇 Φ 🗩 |

# 2.Change/Assign Village to VNO

| र्ट्टिस<br>सत्यमेव जयते | PM Kisan<br>Department of Agricultur<br>Ministry of Agriculture &<br>Government of India | Sammai<br>re and Farmers Welfa<br>Farmers Welfare | n Nidhi<br><sup>are</sup> |                      |                           | $\bigcirc$                                                                    |                   |
|-------------------------|------------------------------------------------------------------------------------------|---------------------------------------------------|---------------------------|----------------------|---------------------------|-------------------------------------------------------------------------------|-------------------|
| KCC+ Das                | shboard - Direct Entry - XM                                                              | IL Upload - Reports                               | Correction Module +       | Lists, RFT, FTO •    | PFMS Reports -            | User Management - Do                                                          | wnloads -         |
| Grievance Mar           | nagement - Location Directory                                                            | <ul> <li>Localization -</li> </ul>                |                           |                      |                           | Create User                                                                   |                   |
|                         | Welcome                                                                                  |                                                   |                           |                      |                           | DSC Registration                                                              | Jan-2025 🗗 Logout |
|                         |                                                                                          | Village L                                         | evel Nodal Officer (VN    | IO's) Details for Ed | dit                       | Download DSC Signer Tool<br>User Modification History<br>Create External User |                   |
|                         | State *                                                                                  | District *                                        |                           | Sub District *       | Block                     | Create VNO User                                                               |                   |
|                         | MADHYA PRADESH                                                                           | ✓ RAJGARI                                         | H 🗸                       | Narsinghgarh         | <ul> <li>✓ -Se</li> </ul> | Change User Admin                                                             |                   |
|                         |                                                                                          |                                                   |                           |                      |                           | Contact Us                                                                    |                   |
|                         | VNO Name                                                                                 | District Name                                     | Sub District Name         | Block Name           | VNO Mobile                | Update VNO User                                                               | r Retire/Death    |
|                         | abdul latif mizwani                                                                      | RAJGARH                                           | Narsinghgarh              | NARSINGHGARH         | 9329441315                | Change Password                                                               |                   |
|                         | ambaram ahirwar                                                                          | RAJGARH                                           | Narsinghgarh              | NARSINGHGARH         | 9993577958                | Ø                                                                             |                   |
| .ps://fw.pmkisan.g      | jov.in/UserReg_VNO_edit.aspx                                                             | RAJGARH                                           | Narsinghgarh              | NARSINGHGARH         | 6262428707                | C                                                                             |                   |

जिला/तहसील यूजर लॉगिन करने के बाद यूजर मैनेजमेंट ऑप्शन में अपडेट VNO यूजर पर क्लिक करना होगा ।

| Direct Entry - XML Upload | - Reports Correction Mod  | lule + Lists, RFT, FTO + Pf                            | MS Reports - User Manager                                                                                                    | ment - Downloads -                                                                                                    |
|---------------------------|---------------------------|--------------------------------------------------------|----------------------------------------------------------------------------------------------------|----------------------------------------------------------------------------------------------------|
| Landia Distanta Lan       |                           |                                                        |                                                                                                    |                                                                                                    |
| Location Directory - Loc  | alization +               |                                                        |                                                                                                    |                                                                                                    |
|                           |                           |                                                        | State MADHY                                                                                                    | A PRADESH 08-Jan-2025 C+ Logout                                                                                                    |
|                           | Village Level Nodal Offic | cer (VNO's) Details for Edit                           | l .                                                                                                    | 1                                                                                                    |
|                           | District *                | Sub District *                                         | Block                                                                                                    |                                                                                                    |
| PRADESH V                 | Select District           | ✓Select Sub Distric                                    | t 🗸Select Block                                                                                                    | ✓ Get Data                                                                                                    |
|                           | PRADESH 🗸                 | Village Level Nodal Office District * -Select District | Village Level Nodal Officer (VNO's) Details for Edit         District *       Sub District *         PRADESH       -Select District | State MADHY//         Village Level Nodal Officer (VNO's) Details for Edit         District *       Block         "RADESH       -Select District       -Select Sub District        -Select Block |

## विलेज नोडल आफिसर डिटेल्स के पेज पर जायेंगे जिसमे VNO नाम प्रदर्शित होंगे

|              | Government of In         | dia              |              |                      |                     |                |                  |                            |
|--------------|--------------------------|------------------|--------------|----------------------|---------------------|----------------|------------------|----------------------------|
| KCC- Das     | shboard - Direct Entry - | XML Upload+      | Reports      | Correction Module -  | Lists, RFT, FTO+    | PFMS Reports - | User Management- | Downloads +                |
| Grievance Ma | nagement - Location D    | irectory - Local | ization -    |                      |                     |                |                  |                            |
|              | Welcome                  |                  |              |                      |                     |                | State MADHYA PRA | DESH 08-Jan-2025 C+ Logout |
|              |                          |                  | Village Lev  | el Nodal Officer (VN | NO's) Details for E | dit            |                  |                            |
|              | State *                  |                  | District *   |                      | Sub District *      | Block          |                  |                            |
|              | MADHYA PRADESH           | ~                | RAJGARH      | ~                    | Narsinghgarh        | ✓Se            | elect Block 🗸    | Get Data                   |
|              | VNO Name                 |                  | istrict Name | Sub District Name    | Block Name          | VNO Mobile     | Edit/Add Village | Transfer/Retire/Death      |
|              | abdul latif miz          | wani             | RAJGARH      | Narsinghgarh         | NARSINGHGARH        | 9329441315     |                  |                            |
|              | ambaram ahir             | war              | RAJGARH      | Narsinghgarh         | NARSINGHGARH        | 9993577958     | Ø                |                            |
|              | anita sadh               |                  | RAJGARH      | Narsinghgarh         | NARSINGHGARH        | 6262428707     | Ø                |                            |
|              | archna prajar            | oati             | RAJGARH      | Narsinghgarh         | NARSINGHGARH        | 7400512968     | Ø                |                            |
|              | arpit saxen              | a                | RAJGARH      | Narsinghgarh         | NARSINGHGARH        | 7806086087     | Ø                |                            |

जिसमें Edit विकल्प प्रदर्शित होगा, इस विकल्प पर क्लिक करने पर हमें गांव असाइन विंडो मिलेगी जिसमें उपयोगकर्ता को असाइन किए गए गांवों की सूची दिखाई देगी, जिसका चयन करके गांव असाइन किया जा सकता है।

| singt  |                                              |                                                 | ~ |  |
|--------|----------------------------------------------|-------------------------------------------------|---|--|
| sha    | User Name                                    |                                                 |   |  |
| ak pi  | MADHYA PRADESH RAJGARH                       | Narsinghgarh NARSINGHGARH                       |   |  |
| ngh r  | Designation                                  | Village Level Nodal Officer (VNO)               | ~ |  |
| sad    | Role                                         | VNO_User                                        | ~ |  |
| al vei | VNO Mobile                                   | 9584698350                                      |   |  |
| mar    | Email id                                     | Email id                                        |   |  |
| ımar   | Remaining Villages to Select                 | 🌝 Khaleli ( 480225 ) 🌄 Jhumka ( 480227 )        | - |  |
| naga   |                                              | 🗹 Anwali ( 480232 ) 🗔 Bari Gadia ( 480132 )     |   |  |
|        |                                              | 🗌 Barkhedi Garhi ( 480156 ) 🔲 Barodi ( 480276 ) |   |  |
| umar   |                                              | 🗌 Beejwa ( 480167 ) 🗌 Bhagor ( 480081 )         |   |  |
| ra ku  |                                              | Bherupura ( 480168 ) D Bhil Khedi ( 480082 )    |   |  |
| dhar   |                                              | 🗌 Bilwa Bhat ( 480272 ) 🗌 Bisarti ( 480231 )    |   |  |
|        |                                              | 🗌 Chainpura Kalan ( 480108 )                    |   |  |
| i yad  |                                              | Chainpura Khurd ( 480153 )                      |   |  |
| h ku   |                                              | 🗌 Chand Badli ( 480294 ) 🗌 Charpura ( 480152 )  |   |  |
| cha    | Number of Assigned Villages to this VNO :- 3 | □ Dariyapura ( 480141 ) □ Dev Badli ( 480170 )  | - |  |

विकल्प पर क्लिक करने पर निर्दिष्ट गांवों की सूची दिखाई देगी, जिसे चित्र में दिखाए अनुसार चयन में जोड़ा या हटाया जा सकता है 3. User Manual for VNO User Login at PM Kisan Mobile Application

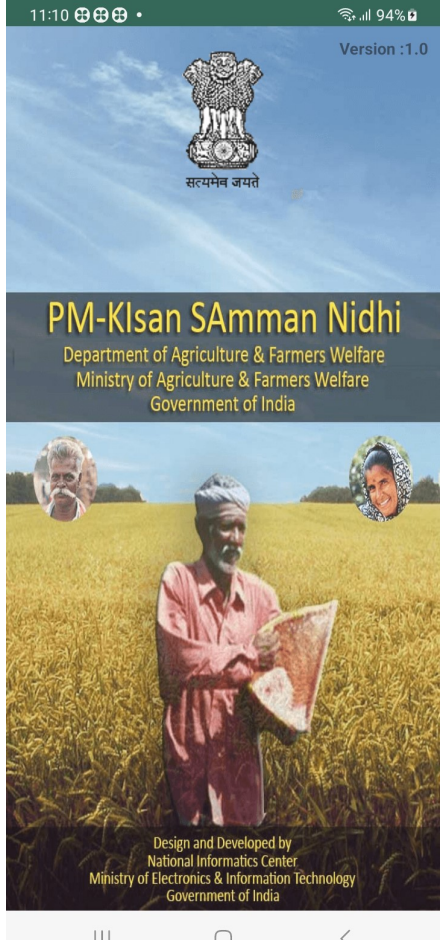

<

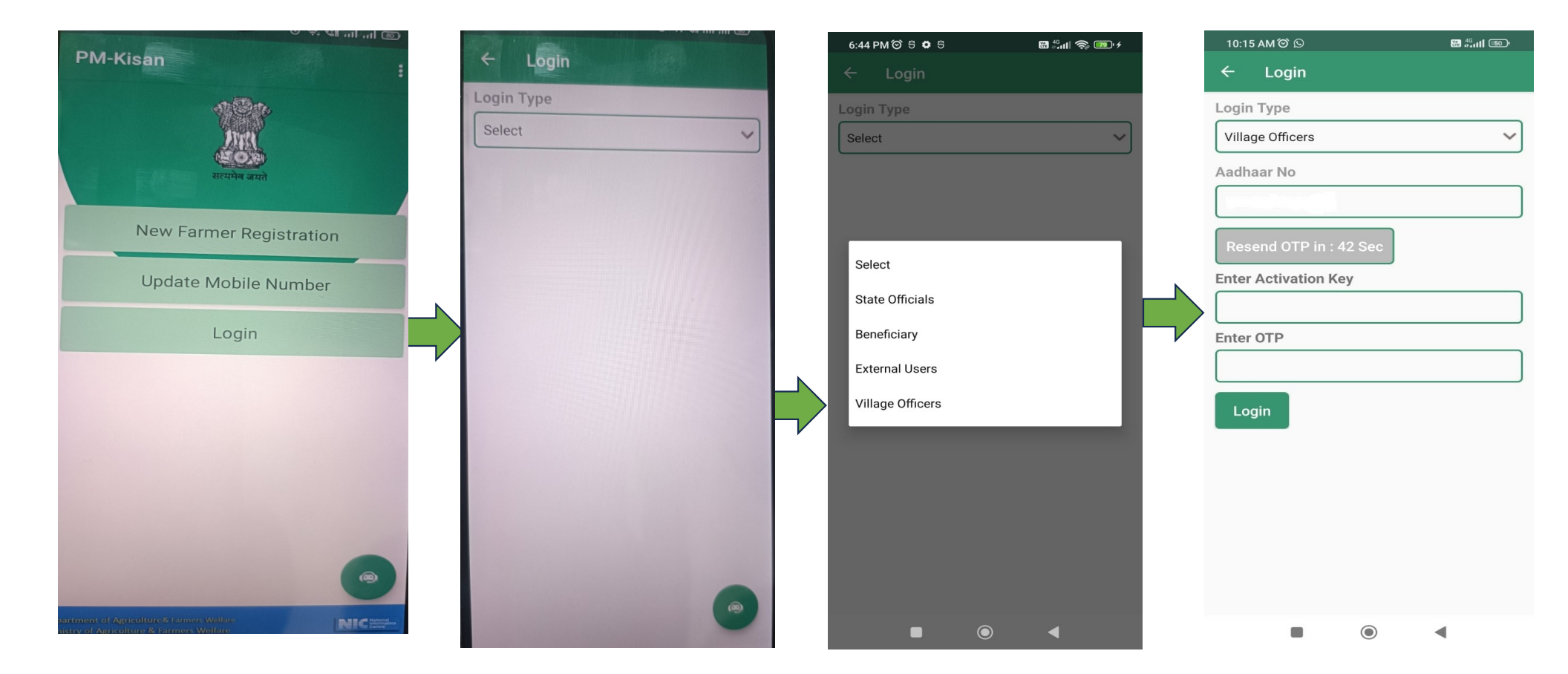

लॉगिन करने के बाद विलेज ऑफिसर ऑप्शन सेलेक्ट करे एवं आधार नंबर ,एक्टिवेशन Key एंटर करे एवं लॉगिन करे

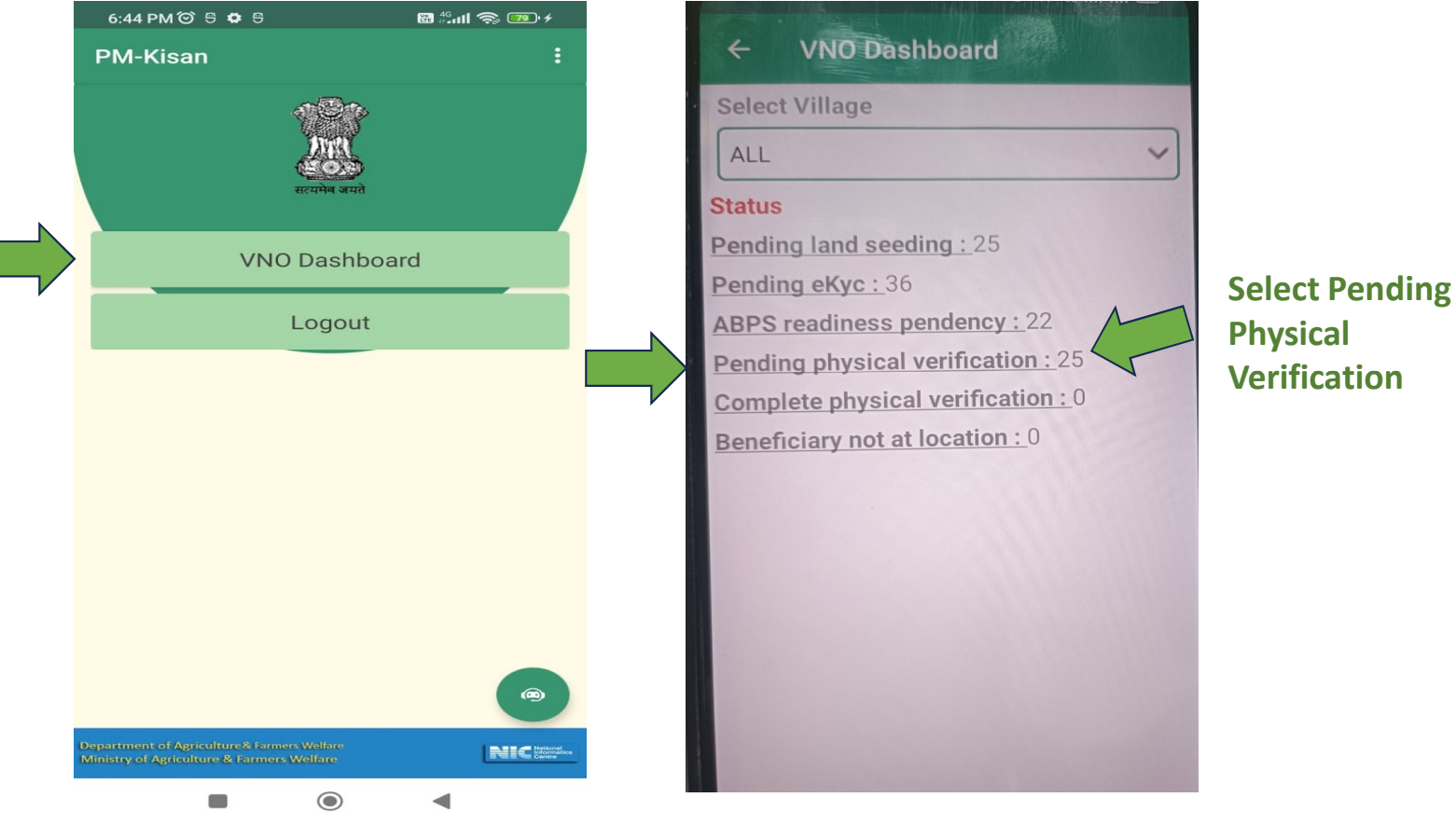

VNO डैशबोर्ड पर क्लिक कर के पेंडिंग फिजिकल वेरिफिकेशन पर क्लिक करे

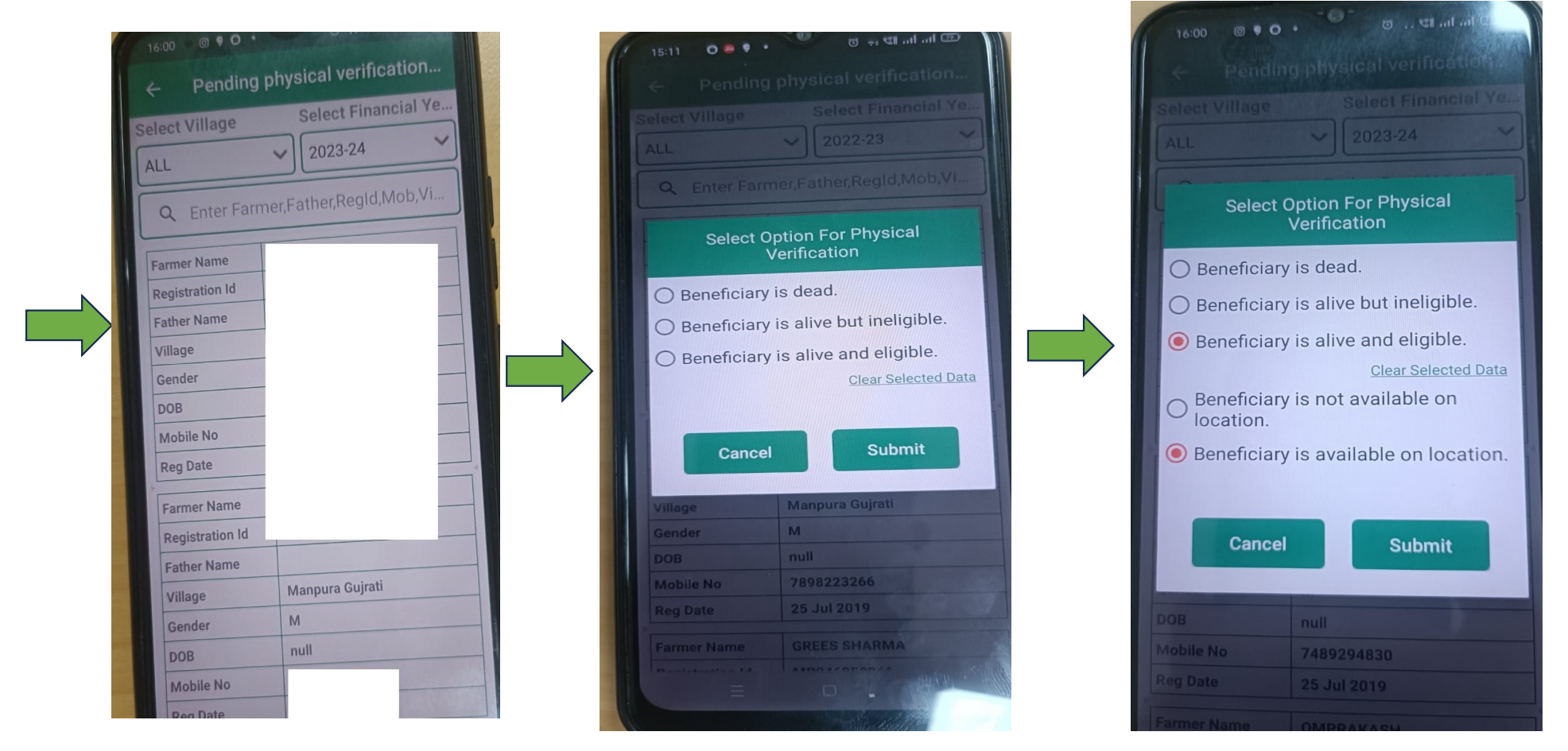

दर्शाये गए फोटो अनुसार विलेज, ईयर और फार्मर चुने एवं दिए गए ऑप्शन को सेलेक्ट करे और सबमिट करे

| ← Ekyc I        | For Physical Verification |
|-----------------|---------------------------|
| Farmer Name     | L                         |
| Registration Id | M 19                      |
| Father Name     |                           |
| Village         | Mai                       |
| Gender          | F                         |
| DOB             | null                      |
| Mobile No       | 8025500777                |
| Reg Date        | 25 Jul 2019               |

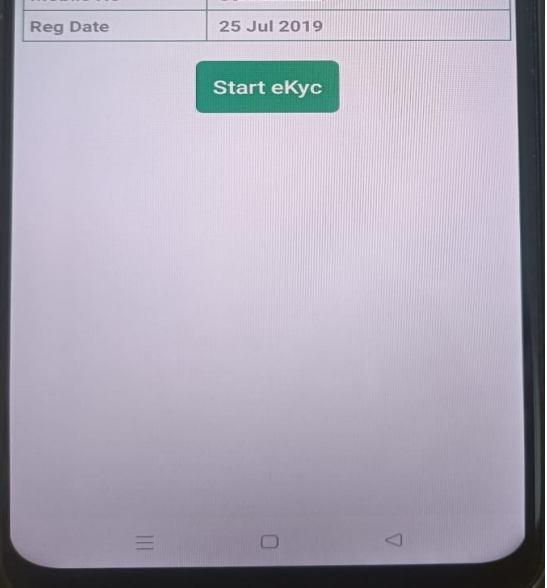

प्रदर्शित विंडो की जानकारी का अवलोकन कर स्टार्ट EKYC पर क्लिक करे

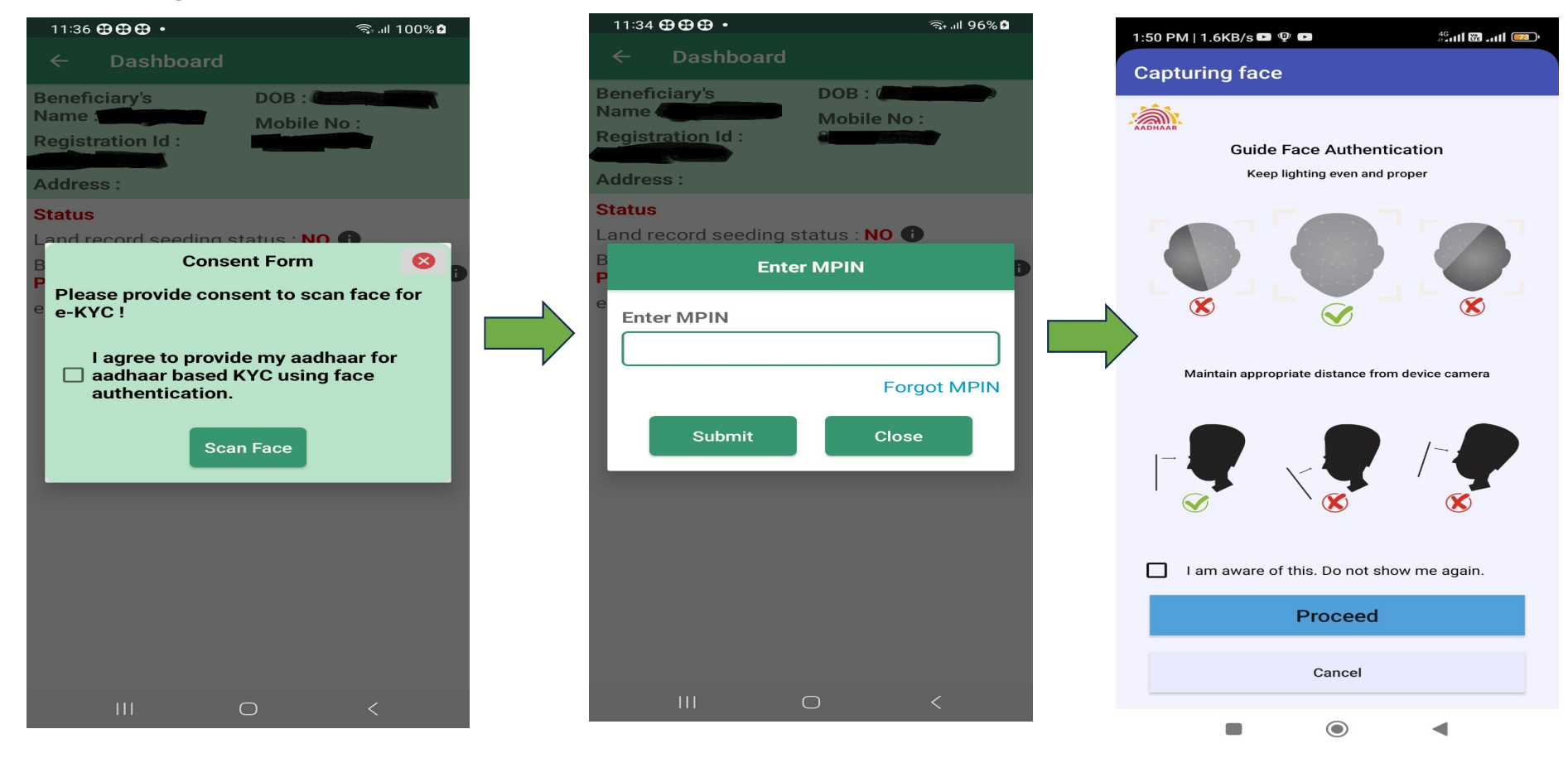

पहली स्क्रीन में दिखाई दे रहे ऑप्शन पर क्लिक करे (Scan face) MPIN दर्ज कर के निचे दिए गए चेक बॉक्स पर click कर के प्रोसीड पर क्लिक करे

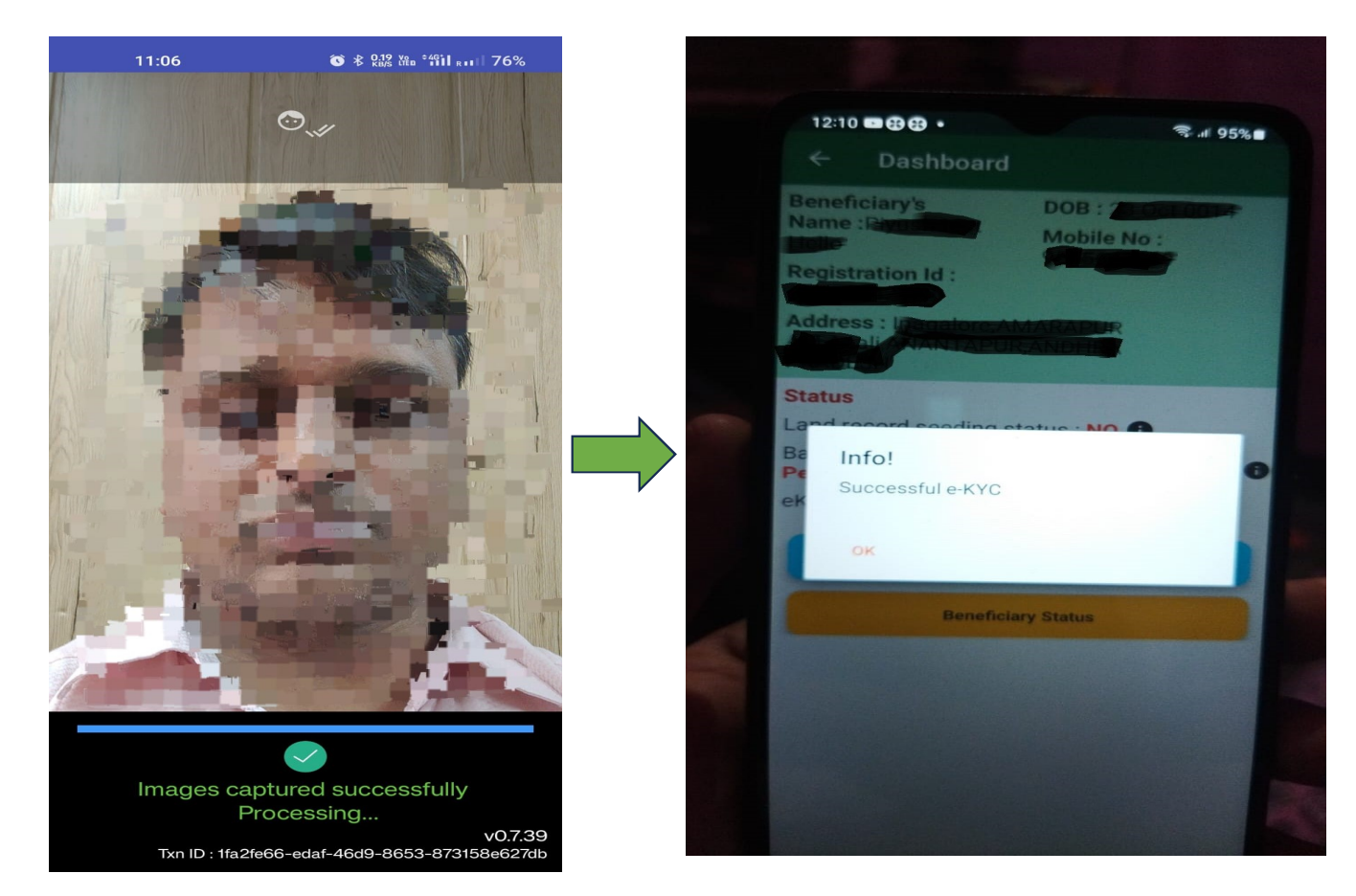

फोटो स्कैन होने पर किसान की फोटो दिखाई देगी जैसा की ऊपर स्क्रीन में दिखाया गया है, एवं इस तरह ekyc की प्रक्रिया सम्पूर्ण होगी •अगर किसान लोकेशन पर उपस्थित नहीं है

- Select Beneficiary is not available on location option
- किसान के रजिस्टर्ड मोबाइल नंबर पर EKYC की कार्यवाही पूर्ण करने हेतु एसएमएस प्रेषित
- किसान द्वारा ई-केवायसी फेस अथवा
   बायोमेट्रिक के माध्यम से करने पर कार्यवाही पूर्ण।

•VNO द्वारा अपात्रता अद्यतन

- अपात्रता अद्यतन करने के उपरांत उसका अनुमोदन तहसील/जिला यूजर द्वारा किया जाएगा
- तहसील/जिला यूजर द्वारा रिजेक्ट करने पर पुन: सत्यापन करना होगा।

Thank You